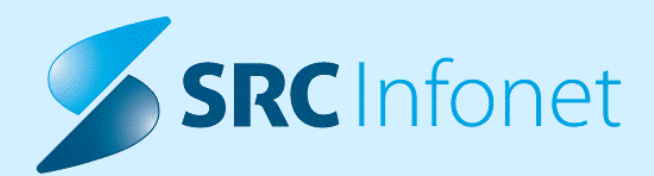

# NOVA VERZIJA PROGRAMA BIRPIS21

## NAVODILA ZA UPORABNIKE

## 16.01.01.0156

15.06.2023

© 2023 SRC Infonet d.o.o.

www.infonet.si

## **KAZALO VSEBINE**

| 1.1     | DOPOLNITVE PO REGULATIVI                                                                                                    | . 3 |
|---------|----------------------------------------------------------------------------------------------------|-----|
| 1.1.1   | ZADNJE ZZZS OKROŽNICE (2)                                                                                                    | 3   |
| 1.2     | DOPOLNITVE V PROGRAMU                                                                                                    | . 4 |
| 1.2.1   | DOPOLNITEV IZPISA OPRAVLJENE STORITVE-OSNOVNI IZPIS                                                                                                    | 4   |
| 1.2.2   | POPRAVEK OPOZORILA PRI NAROČANJU LABORATORIJA ZA ENO LETO NAPREJ<br>(AKT_111561)                                                                                      | 4   |
| 1.2.3   | DMS - OPOZORILO ZA INTERNO TISKANJE PODPISANEGA DOKUMENTA<br>(AKT_111570)                                                                                             | 5   |
| 1.2.3.1 | Nastavitve                                                                                                    | 5   |
| 1.2.4   | DMS - PORODNI ZAPISNIK - ZAPIS V DMS IN CRPP, TUDI ZA OTROKA LOČENO<br>PREKO EMŠO (AKT_111428)                                                                        | 6   |
| 1.2.5   | DMS - SEZNAM ZA TISKANJE (AKCIJA ZA UMIK + LOGIKA PRI POŠILJANJU PO<br>EMAILU) (AKT_110127)                                                                           | 8   |
| 1.2.6   | TODO LISTA_DOPOLNITVE DIALOGA ZA ZAKLJUČEVANJE DOKUMENTACIJE                                                                                                    | 11  |
| 1.2.7   | CRPP - PRENOVA OKNA (AKT_110189)                                                                                                    | 13  |
| 1.2.7.1 | Nastavitev                                                                                                    | 15  |
| 1.2.8   | MODUL ZN: PONOVNO AKTIVIRANJE OVIRANJE IN OCENA OGROŽENOSTI JE<br>MOGOČE BREZ AKTIVNE OBRAVNAVE (NAP_33037)                                                           | 16  |
| 1.2.9   | MODUL ZN: PONOVNO AKTIVIRANJE TUJKA PRI PACIENTU BREZ AKTIVNE<br>OBRAVNAVE, ZBRIŠE DATUM KONCA (IN ODSTRANITVE TER RAZLOGA<br>ZAKLJUČKA BREZ ODSTRANITVE) (NAP_33038) | 16  |
| 1.2.10  | MODUL ZN: PRIKAZ KLICAJA NA SEZNAMU LEŽEČIH SE POKAŽE LE ZA SEKUNDO<br>(NAP_33088)                                                                                    | 16  |
| 1.2.11  | AKTIVNOST IZVEDENA PRED TERMINOM: NAP_33082                                                                                                    | 17  |
| 1.2.12  | IZPIS ODLOČBE PO PLAČNIKU: AKT_110724                                                                                                    | 17  |
| 1.2.13  | SEZNAM PO ZAHTEVAH JAZMP - DOPOLNITEV IZVOZA PODATKOV V EXCEL (AKT_111471)                                                                                            | 17  |

## 1.1 DOPOLNITVE PO REGULATIVI

## 1.1.1 ZADNJE ZZZS OKROŽNICE (2)

Dopolnitev za Okrožnico 6/23 točka 5 - Mobilni paliativni tim - VZD 241279, velja od 1.4.2023

• za storitev MPT010 postavimo Vsebino na 1, da bo šla 100% iz OZZ

Okrožnica 8/23 točka 1 - Hematologija in klinična genetika - sprememba opisa storitev HEM0022 in KG0022, velja od 1.4.2023

Okr.8/23 točka 3 - Ginek. dispanzer VZD 306007 in klinična genetika VZD 213222- uvedba novih PCR testov Q0328-Q0335, velja od 15.4.2023

Okr.8/23 točka 5 - Otroška in mlad. psihiatrija, nova storitev E0845 za VZD 124341, velja od 1.5.2023

• samo Univ. Psihiatrična klinika Ljubljana, nov program za kemične oblike zasvojenosti

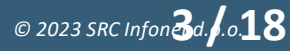

## 1.2 DOPOLNITVE V PROGRAMU

### 1.2.1 DOPOLNITEV IZPISA OPRAVLJENE STORITVE-OSNOVNI IZPIS

Izpis Opravljene Storitve - Osnovni izpis je bil dopolnjen z možnostjo izpisa podatkov o naročniku: enota, zdravnik, tip plačnika.

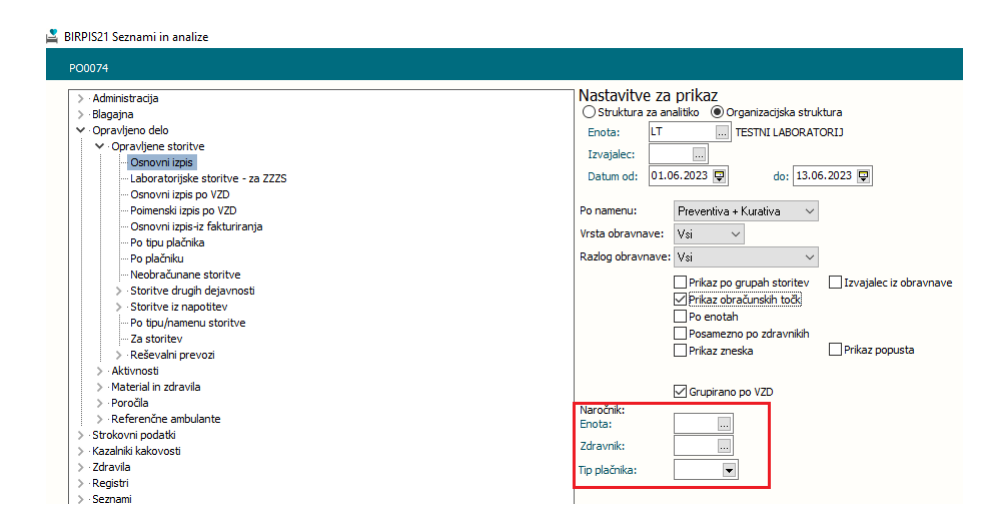

## 1.2.2 POPRAVEK OPOZORILA PRI NAROČANJU LABORATORIJA ZA ENO LETO NAPREJ (AKT\_111561)

V programu smo popravili opozorilo v primeru, ko naročite laboratorijsko naročilo za več kot 12 mesecev v prihodnost.

Sedaj izpiše opozorilo: Planiran čas naročila (datum) je več kot eno leto vnaprej.

| Napotitev v laboratorij - [34871] TEST LABORAT                                                                              | ORIJ 30.09.1982 (40 | let) , ULICA 1, 4000 KRANJ                                         |
|----------------------------------------------------------------------------------------------------|---------------------|--------------------------------------------------------------------|
| Pacient: 34871 - TEST LABORATORIJ, 30.09.1982<br>Naročilo<br>Števijka paročila: 146040                                      | 2, 40 let           | Planirani čas naročila: 13.06.2025 🔲 11:12                         |
| Enota naročanja: SA 108 AMBULANTA SPLO<br>Naročnik: 52001 VAŠ ZDRAVNIK<br>Tip Narocila: H VAŠ HOSPITAL<br>Zaključi naročilo | DŠNE MEDICINE       | Enota izvajanja: LABH LABORATORIJ - NAROCANJE     Normalno O Nujno |
| Naročilo preiskav                                                                                                    |                     |                                                                    |
| Hematologija                                                                                                    | Biokemija           | Koagulacija                                                        |
| SR                                                                                                    | 🗆 Glukoza           | □PČ                                                                |
|                                                                                                    | 🗆 Bili cel          | □PTČ                                                               |
|                                                                                                    | Bili (ISOZ21        | ×                                                                  |
| Hemogram                                                                                                    | □ AST               |                                                                    |
| Lkci                                                                                                    |                     | Planirani čas naročila (13.06.2025) je več kot eno leto v naprej.  |
| Erci                                                                                                    | Garr                |                                                                    |
| □ Hb                                                                                                    |                     | OK                                                                 |
| □ Ht                                                                                                    | CK                  |                                                                    |
|                                                                                                    | Alk fosf            |                                                                    |

### 1.2.3 DMS - OPOZORILO ZA INTERNO TISKANJE PODPISANEGA DOKUMENTA (AKT\_111570)

Ob akciji "Podpiši in tiskaj" obstaja nastavitev, ki omogoča, da uporabnik pove, ali bo dokument tiskal za pacienta ali za lastno rabo.

Ugotovili smo, da bi v praksi to isto funkcionalnost potrebovali tudi na akciji "Tiskaj" in "Tiskaj z opcijami".

Uporabniki namreč za interno rabo tiskajo dokumente, tudi ko so podpisani in še niso natisnjeni. To povzroči, da dokumentacija pade iz seznama za tiskanje, zato jo centralna služba za tiskanje ne natisne ter posledično ne pošlje pacientu.

Program smo dopolnili tako, da program z ustrezno nastavitvijo uporabnika vpraša: 'Ali dokument tiskate za potrebe vročanja pacientu?' Možnosti: NE/DA tudi ob akcijah 'Tiskaj, tiskaj z opcijami in tiskaj vse'

#### 1.2.3.1 Nastavitve

SQL tabela:KA084DIS.info\_083 AskOnActionPlusPrint=Allways

### 1.2.4 DMS - PORODNI ZAPISNIK - ZAPIS V DMS IN CRPP, TUDI ZA OTROKA LOČENO PREKO EMŠO (AKT\_111428)

Sedaj je porodni zapisnik dopolnjen za pošiljanje v CRPP. Kreira in pošlje se ločen dokument za mati, ki vsebuje odpustnico matere in vseh otrok, ter odpustnica za vsakega otroka posebej. Za uspešno pošiljanje odpustnice otroka v CRPP je potreben podatek EMŠO. EMŠO otrok pridobi s klikom na eRojstva. Za vklop nas kontaktirajte.

Narejena je dopolnitev pošiljanja odpustnice porodnega zapisnika v CRPP.

Dokument se pripravi prek porodnega zapisnika s klikom na gumb 'Odpustnice', kjer je možno obkljukati ustrezne možnosti za mati in otroke.

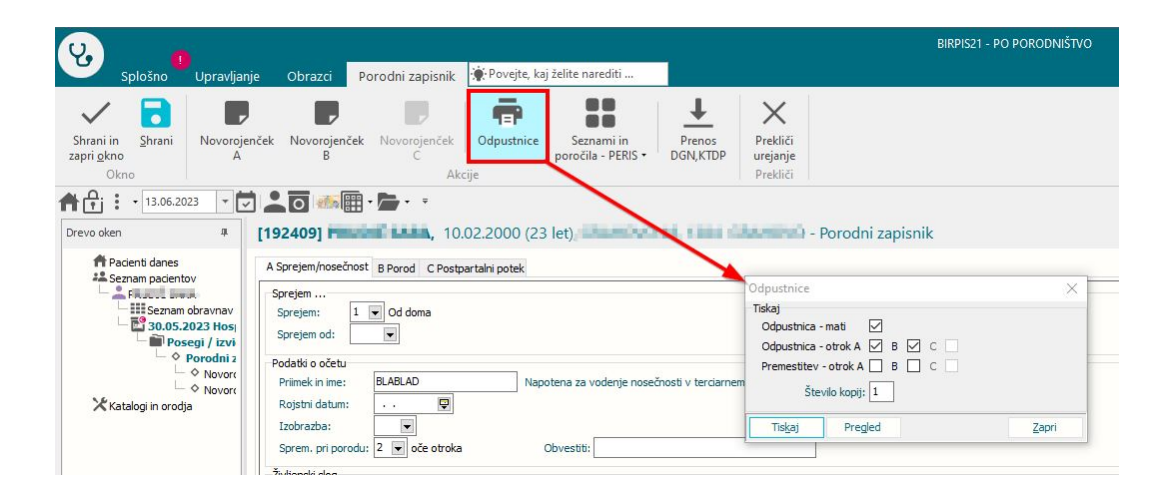

Ob tej akciji se pripravijo: dokument za mati, ki vsebuje odpustnico - mati in odpustnice vseh otrok ter ločeni dokumenti za vsakega otroka. Vsak dokument je potrebno poslati v podpis.

Za mati nastane dokument z imenom **Porodni zapisnik - mati**, za otroka pa **Porodni zapisnik - otrok.** 

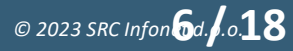

| 1/3  | <      | >      | Q     | €       | Î        | Izbriši  | ₽ V podpis       | Tiskaj        | Tiskaj z opi      | xcijami 🧨 Popravi                                                                                                    |
|------|--------|--------|-------|---------|----------|----------|------------------|---------------|-------------------|----------------------------------------------------------------------------------------------------|
|      |        |        |       |         |          |          |                  |               |                   | Bolnišnica INFONET<br>Costa na Obradio 7. 4202. Nablo                                                                                                    |
|      |        |        |       |         |          |          |                  |               |                   | Št. primera: F02300008 Številka poroda: 22256         Datum:13.06.2025                                                                                                    |
|      |        |        |       |         |          |          |                  |               |                   | Odpustnica iz porodnišnice - Mati                                                                                                    |
|      |        |        |       |         |          |          |                  |               |                   | Priimek in ime mate <b>ERUDIČ SARA( 192409)</b><br>Naslov: GRAHOVO 48, 1384 GRAHOVO (PRI CERNNICI)                                                                                                    |
|      |        |        |       |         |          |          |                  |               |                   | Anameza<br>Hospitalizirana: 14 dni - od 30.05.2023 do<br>Datum pozoda: 30.05.2023 do<br>Starost materie: 23 (rojstni datum: 10.02.2000)<br>Zaporedni pozodi: 1<br>Družinska anameza<br>Bolerni pred nosečnostjo:<br>Ginedološka anamera<br>Patologija:<br>Tružuterini poseg<br>Podatki o porodu                                                                                                    |
|      |        |        |       |         |          |          |                  |               |                   | Število cojenih o 2<br>Vstava, otrok A:<br>Izčerek poroda: Spontan s popadki<br>Iddavila med porod<br>Nador ploda A:<br>Porodne nepravilno<br>Trajanje poroda v<br>Oper dok, poroda,<br>Epinotomija:<br>Poškodke porodne p<br>Posegi dingi:<br>Nepravilnost place<br>Poskonica, otroć<br>Isplati 3. porodne<br>Stanje ob rojstvu, Živorojen<br>Stanje ob rojstvu, Živorojen                                                                                                    |
|      |        |        |       |         |          |          |                  |               |                   | Rane:                                                                                                    |
|      |        |        |       |         |          |          |                  |               |                   | Drumboembolitični<br>Fromboembolitični<br>Pshlavržćni zaple<br>Tečare pri dojenju<br>Op. posegi po poro<br>Drugi zapleti po p<br>Frev. Indok. z 196<br>Način poroda:                                                                                                    |
|      |        |        |       |         |          |          |                  |               |                   | Datum odpusta:                                                                                                    |
|      |        |        |       |         |          |          |                  |               |                   | Odpustni zdravnik: Ginekolog:<br>TEST PETRA ZDŘAVNIK<br>ROPRET TEA                                                                                                    |
|      |        |        |       |         |          |          |                  |               |                   |                                                                                                    |
| , vi | pogled | l doku | menta | a Poroc | dni zapi | snik - o | otrok (5) - 13.0 | 5.2023 Neavto | orizirana verzija |                                                                                                    |
| 1/   | 1      | <      | > @   | 2, €    | λĨ       | Izbri    | ši 🦂 V pod       | pis 🖶 Tisk    | caj 📫 Tiskaj z    | z opcijami 🧪 Popravi                                                                                                    |
|      |        |        |       |         |          |          |                  |               |                   | Bolnišnica INFONET                                                                                                    |
|      |        |        |       |         |          |          |                  |               |                   | Lesta na Ukrogio 7, 4202, Nakio<br>Št. primera: FO2300008 Številka poroda: 22256 Datum:13.06.2                                                                                                    |
|      |        |        |       |         |          |          |                  |               |                   | Odpustnica iz porodnišnice - Otrok                                                                                                    |
|      |        |        |       |         |          |          |                  |               |                   | Primek in ime mateRMUIC SARA (19240)<br>Neslow: GRABUNO 48, 1384 (SRAHONO (PRI CERINICI)<br>Device in the concentration of the same statement of the same statement of the same statem |
|      |        |        |       |         |          |          |                  |               |                   | Podatki o novorojencu<br>Primek otroka: TEST SANERA A                                                                                                    |

Dokumente v podpisno mapo dobi odpustni zdravnik, ki je označen na hospitalni obravnavi matere.

| U.                            |                                                                    |                                     |        |                      |                                  |                   |                            |                |                        |   |                        | BIRPIS | 21 - PO | PORODNI          |
|-------------------------------|--------------------------------------------------------------------|-------------------------------------|--------|----------------------|----------------------------------|-------------------|----------------------------|----------------|------------------------|---|------------------------|--------|---------|------------------|
|                               | Splošno                                                            | Upravlja                            | anje i | Obrazc               | i Podpi                          | sna mapa          | 🔆 Povejte, kaj ž           | elite narediti |                        |   |                        |        |         |                  |
| Zapri<br><u>o</u> kno<br>Okno | Natisni<br>Ti<br>• 13.06.20                                        | Natisn<br>opcijar<br>skanje<br>23 🗸 | z Pc   | odpiši<br>vse<br>Pod | Podpiši in<br>tiskaj vse<br>dpis | Osveži<br>Osveži  |                            |                |                        |   |                        |        |         |                  |
| Drevo oker                    | n                                                                  | ., ,                                | Podp   | oisna r              | napa   Na                        | -<br>stal: 13.0   | 6.2023-13.06.2             | 2023           |                        |   |                        |        |         |                  |
| nt Pa<br>Se<br>X Ka           | acienti danes<br>Podpisna ma<br>eznam paciento<br>atalogi in orodj | pa<br>ov<br>a                       | Pod    | <b>pisnik</b>        | E U                              | Št. (<br>A ZDRAVN | dok.: 3<br>IK (moji dokume | nti)           |                        |   |                        |        | 1/1     | < Bolniš         |
|                               |                                                                    |                                     | 3      | Dokun                | nent                             | Pacient           |                            | Aktivnost      | Enota obravnave dokum. | v | Čas kreiranja d 🛛      | Pr     |         | Cesta :          |
|                               |                                                                    |                                     | • 🖴    | Porodi<br>otrok      | ni zapisnik -                    | TEST D<br>B       | OJENČEK SANDRA             |                | PO PORODNIŠTVO         | 5 | 13.06.2023<br>15:07:47 |        |         | Št. pr           |
|                               |                                                                    |                                     |        | Porodi<br>otrok      | ni zapisnik -                    | TEST D            | OJENČEK SANDRA             |                | PO PORODNIŠTVO         | 5 | 13.06.2023<br>15:05:28 |        |         | Priime           |
|                               |                                                                    |                                     |        | Porodi<br>mati       | ni zapisnik -                    | escel.            | -                          |                | PO PORODNIŠTVO         | 6 | 13.06.2023<br>15:02:42 |        |         | Naslov<br>Priime |
|                               |                                                                    |                                     |        |                      |                                  |                   |                            |                |                        |   |                        |        |         | Priime<br>Spol:  |

Za uspešno pošiljanje odpustnice otroka v CRPP je potreben podatek EMŠO. EMŠO otrok pridobi s klikom na eRojstva.

### 1.2.5 DMS - SEZNAM ZA TISKANJE (AKCIJA ZA UMIK + LOGIKA PRI POŠILJANJU PO EMAILU) (AKT\_110127)

V sklopu modula DMS smo v mapi »Seznam za tiskanje« naredili dopolnitvi. V mapo smo dodali gumb »Pošlji«, ki je namenjen pošiljanju po elektronski pošti in gumb »Umakni iz vrste«, ki dokument umakne iz seznama za tiskanje.

#### Pošiljanje po elektronski pošti

 $\sim$ 

Ob kliku na gumb <sup>Pošiji</sup> se nam odpre okno, kamor zapišemo naslovnika. S klikom na gumb »Pacient« se iz pacientovih podatkov zapolni polje 'Naslovnik', če imamo na pacientu izpolnjeno polje 'Elektronski naslov'.

| 9.                                                                                                    |                                                           |                                                                                                    | BIRPIS21 - 275 TESTIRA MATEJ DOBIDA                                                                                                    |
|----------------------------------------------------------------------------------------------------|-----------------------------------------------------------|----------------------------------------------------------------------------------------------------|----------------------------------------------------------------------------------------------------|
| Splošno Upravlj                                                                                               | anje Obrazci Naročanje Sezna                              | am za tiskanje 🔅 Povejte, kaj ž                                                                           | elite narediti                                                                                                    |
| Na drug<br>zaslon<br>Okno                                                                                     | ni Natisni z Natisni vse<br>Tiskanje Pošljianje po el. po | Umakni iz vrste<br>iz vrste<br>vrste vrste vse                                                            | veži<br>veži                                                                                                    |
| 14.06.2023 -                                                                                                  |                                                           | Pošiljanje elektronske                                                                                    | ja sporočila X                                                                                                    |
| Drevo oken 4<br>Pacienti danes<br>Belovna ista<br>Seznam za tokanje<br>Seznam pacientov<br>Katalogi in orodja | Seznam za tiskanje   Nastal: 14.0                         | 06.2023-<br>.: 1<br>Aktr<br>2<br>V vednost (<br>V vednost (<br>V vebina :                                 | Siljatelj:       test.posiljanje@infonet.si (test.posiljanje@infonet.si)         Napotnemu zdravniku       Padentu         sadovniki:       sandra.rozman@infonet.si         sadovniki:       sandra.rozman@infonet.si         (Cc,Np):       testni.zdravnik@infonet.si         Sicc/Skp): |
|                                                                                                    | Podrobnosti Verzīje Aktivnosti Posla                      | Priloge<br>2IP priloga<br>Zaklepanje PD<br>Zavaruj z gesl<br>Geslo pošiji po<br>o<br>Dodatr<br><u>O</u> K |                                                                                                    |

V kolikor polja z elektronskim naslovom na pacientu nimamo izpolnjenega, je gumb neaktiven. Ob kliku na gumb »Pacientu« nam program javi spodnjo napako, gumb za urejanje pacienta pa postane aktiven.

|                                                             | test.posiljanje@infonet.si (test.posiljanje@infonet.si)                                                                                                    | - 🕀 |
|-------------------------------------------------------------|----------------------------------------------------------------------------------------------------|-----|
|                                                             | Napotnemu zdravniku Pacientu                                                                                                    |     |
| Naslovnik:                                                  |                                                                                                    |     |
| V vednost (Cc/Kp):                                          | :                                                                                                    |     |
| V vednost (Bcc/Skp):                                        | :                                                                                                    |     |
| Zadeva:                                                     | BOLNIŠNICA TOPOLŠICA(nacetop) Dokumentacija pacienta: TEST SANDRA 2 Priloga: Ambulanta                                                                                                    |     |
| Vsebina sporočila:                                          |                                                                                                    | 1   |
| BIRPIS21                                                    |                                                                                                    |     |
| Pacient'                                                    | TEST SANDRA 2 - 110916 nima informacije o elektronskem naslovu. Prosimo vnesite podatke.                                                                                                    | ~   |
| riloge                                                      | TEST SANDRA 2 - 110916 nima informacije o elektronskem naslovu. Prosimo vnesite podatke.           QK           X         Dodaj dokument                                                                                      | ~   |
| riloge                                                      | TEST SANDRA 2 - 110916 nima informacije o elektronskem naslovu. Prosimo vnesite podatke.         QK         X       Dodaj dokument         Dodaj datoteko         Ambulanta (1)       14062023 Avtorizirana verzija PDE       | 2   |
| riloge<br>ZIP priloga<br>Zaklepanje PDF                     | TEST SANDRA 2 - 110916 nima informacije o elektronskem naslovu. Prosimo vnesite podatke.         QK         X       Dodaj dokument         Dodaj datoteko         Ambulanta_(1)14062023_Avtorizirana_verzija.PDF              | 2   |
| riloge<br>ZIP priloga<br>Zaklepanje PDF<br>Zavaruj z geslom | TEST SANDRA 2 - 110916 nima informacije o elektronskem naslovu. Prosimo vnesite podatke.         QK         X       Dodaj dokument       Dodaj datoteko         Ambulanta_(1)14062023_Avtorizirana_verzija.PDF         Geslo: | 2   |

S klikom na gumb »Uredi« se odpre okno za urejanje pacienta, kjer lahko dopolnimo podatke.

Ob potrditvi pošiljanja dokumenta prek elektronske pošte se odpre obvestilo »*Ali želite ta dokument umakniti iz seznama za tiskanje dokumentov?*«. Če izberemo 'Da', bo dokument iz mape umaknjen. Privzeto je označen gumb 'Da'.

| Seznam za tiskan | je   Nastal: 14.06. | 2023-14.06. | 2023   Odposlan: 1          | 4.05.2023-14.0        | 06.2023   Tip odpošilj             | janja: Tiskanje avtoriziranega dokumenta   St. odpošiljanja: Odpošilja                                               |
|------------------|---------------------|-------------|-----------------------------|-----------------------|------------------------------------|----------------------------------------------------------------------------------------------------|
| Y 😿 🗄 🕻          | Št. dok.: 1         |             |                             |                       |                                    | 1/1 < > $\Theta_{\!\!\!\!\!\!\!\!\!\!\!\!\!\!\!\!\!\!\!\!\!\!\!\!\!\!\!\!\!\!\!\!\!\!\!\!$                           |
| I Dokument       | Pacient             | Aktivnost   | Enota obravnave d           | Nosilec               | V Datum avtoriz Pr                 |                                                                                                    |
| 🕨 📄 Ambulanta    | TEST SANDRA 2       |             | 275 TESTIRA MATEJ<br>DOBIDA | TESTNI<br>ZDRAVNIK SA | 1 14.06.2023<br>1 10:18:31         |                                                                                                    |
|                  |                     |             |                             |                       |                                    | -                                                                                                    |
|                  |                     |             |                             |                       |                                    |                                                                                                    |
|                  |                     |             |                             |                       |                                    |                                                                                                    |
|                  |                     | BIRPIS21    |                             |                       |                                    |                                                                                                    |
|                  |                     | Doku        | iment Ambulanta_(1)1406     | 2023_Avtorizirana_v   | verzija, ki je bil poslan preko el | ektronske pošte, še ni bil natisnjen za pacienta. Ali želite ta dokument umakniti iz seznama za tiskanje dokumentov? |
|                  |                     |             |                             |                       | [                                  | <u>Da</u> Me                                                                                                    |
|                  |                     |             |                             |                       |                                    |                                                                                                    |

#### Umik dokumenta iz seznama za tiskanje

Dokument iz mape 'Seznam za tiskanje' umaknemo s klikom na gumb 'Umakni iz vrste'

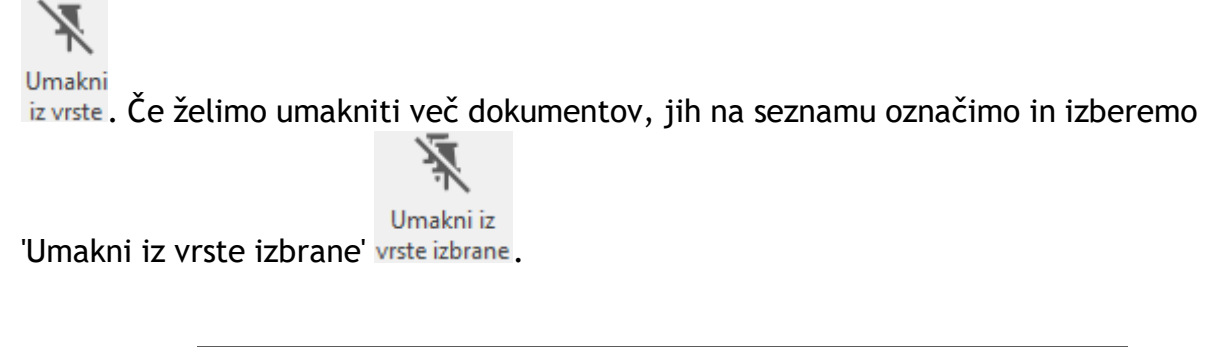

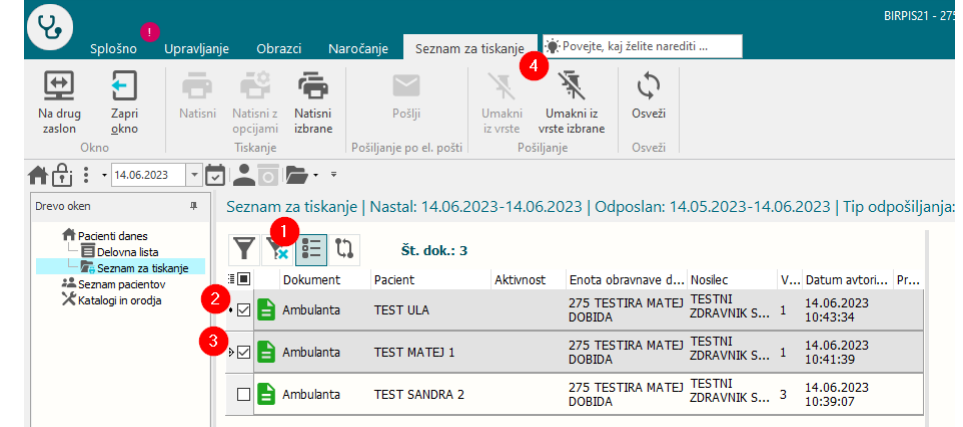

### 1.2.6 TODO LISTA\_DOPOLNITVE DIALOGA ZA ZAKLJUČEVANJE DOKUMENTACIJE

Ko je vklopljen seznam opravil / TODO lista, se ob podpisovanju avtomatsko pokaže dialog za zaključevanje dokumentacije (zaključi, delno zaključi, ne zaključi).

Dialog je določenim uporabnikom moteč, predvsem pri funkciji "Podpiši vse", ker ne poznajo točne vsebine pacientove dokumentacije in se težko odločijo, v katero stanje naj dajo pacientovo dokumentacijo.

|   | okumenta<br>Ф Q Т<br>D Т | acija Enota:<br>7 Izvajak<br>M 3M | 270<br>ec:<br>(a) Obravnav<br>( 09.05.2023 | Image: Constraint of the state of the state of | Stanje kr<br>E po<br>Stanje dr | ončnega dokumenta<br>odpisan et v po<br>okumentacije<br>zaključena | dpis 😑 v pregled 📑 kreiran                 | e zavrnjen e ostalo ni        | dokumenta Skrij avtoriziran<br>Skrij prebrane   |
|---|--------------------------|-----------------------------------|--------------------------------------------|----------------------------------------------------------------------------------------------------|--------------------------------|--------------------------------------------------------------------|--------------------------------------------|-------------------------------|-------------------------------------------------|
| 3 | MI                       | Priimek in ime                    | Rojstni datum                              | Naročene aktivnosti ČK                                                                                                    | Stanje končnega                | dok. Sprejem                                                       | Opomba                                     | Šifra obravnave               | Dodatna opravila                                |
|   | 110914                   | TEST PETRA                        | 03.11.1981                                 |                                                                                                    |                                | 15.05.2023                                                         | 07:28                                      | 657718                        | Napotitev poslana na<br>NLZOH,Pacient napoten n |
|   | 110832                   | TEST SANDRA                       | 10.10.2000                                 |                                                                                                    | 88                             | 17.05.2023                                                         | : 08:24                                    | 657719                        |                                                 |
|   | 110797                   | TEST MATEJ 2                      | 01.01.2010                                 |                                                                                                    |                                | 30.05.2023                                                         | 10:11                                      | 657728                        |                                                 |
| • | 110925                   | TEST<br>ALEKSANDR                 | 01.11.2022                                 | 0/1 UZ                                                                                                    | 888                            | 30.05.2023                                                         | sdfhg sdfh dshgfs ds<br>11:01 s dfhgsdfhs  | 657729                        | Konzilj                                         |
|   | 110925                   | TEST<br>ALEKSANDR                 | 01.11.2022                                 | 0/1 UZ                                                                                                    | 888                            | 30.05.2023                                                         | ZAKLJUČI KLJUB naroč<br>11:09 super dialog | eni aktivnosti v ČK<br>657730 | Napotitev poslana na<br>NLZOH, Konzilii         |

V ta namen so opravljene naslednje dopolnitve dialogov:

#### 1. Nova privzeta nastavitev:

| 110925] TEST ALEKSANDRA TODO 01.<br>okumentacija je 'Delno zaključena'. V dokumenta | 11.2022 (7 mes 7 dni)<br>ciji so predvideni tudi drugi dokumenti! |  |
|-------------------------------------------------------------------------------------|-------------------------------------------------------------------|--|
| Opomba                                                                              | Dodatna opravila                                                  |  |
| ZAKLJUČÍ KLJUB naročeni aktivnosti v ČK<br>uper dialog<br>ok dialog                 | Napotitev poslana na NLZOH Padent napoten na MR/CT Konzilij       |  |
| Tellin 2                                                                            |                                                                   |  |

#### 1.1. Avtomatsko zaključevanje dokumentacije

Če na obravnavi ni več naročenih preiskav in uporabnik dokument podpiše, dialoga ob podpisovanju **ne ponudi** in ob tem **samodejno zaključi** dokumentacijo pacienta. Potrebna je nastavitev.

Nastavitev:

Parameter aiTODOListParameter, vrednost: ShowNotificationOnSign=OnlyOrderedActivities

## 1.2. Zaključevanje dokumentacije - informacija o naročenih ali nenaročenih aktivnostih

Če na obravnavi ni naročil, dialog za zaključevanje dokumentacije poda to informacijo.

Če so na obravnavi še naročene aktivnosti, dialog za zaključevanje dokumentacije poda seznam teh aktivnosti.

Uporabnik se na podlagi informacije v dialogu odloči, ali bo dokumentacijo zaključil, delno zaključil ali pa ne zaključil.

Nastavitev

Parameter: aiTODOListParameter, vrednost: ShowNotificationOnSign=InfoNotOrderedActivities

| 110925] TEST ALEKSANDRA TOD                                                             | 0 01.11.2022 (7 mes 7 dni)                                              |  |
|-----------------------------------------------------------------------------------------|-------------------------------------------------------------------------|--|
| okumentacija je ivezakijucena . v dokumen<br>a obravnavi so naročene aktivnosti: BP, Už | taciji so predvldeni tudi drugi dokumenti!<br>Z.                        |  |
| Opomba                                                                                  | Dodatna opravila                                                        |  |
| sdfhg sdfh dshgfs ds<br>s dfhgsdfhs<br>dfh sdfh sdfh                                    | │ Napotitev poslana na NLZOH<br>│ Pacient napoten na MR/CT<br>☑ Konzilj |  |
|                                                                                         |                                                                         |  |

#### 1.3. Umaknjen dialog

Omogočimo nastavitev, ki dialoga kljub vklopljenemu parametru aiTODOList ne bo prikazoval v nobenem primeru (primer, ko bo dokumentacijo zaključevala administracija).

Nastavitev:

Parameter: aiTODOListParameter, vrednost:ShowNotificationOnSign=None

#### 1.4. Ponastavitev parametra na stare nastavitve

Nastavitev:

Parameter: aiTODOListParameter, vrednost: ShowNotificationOnSign=DontShowNotesTasks

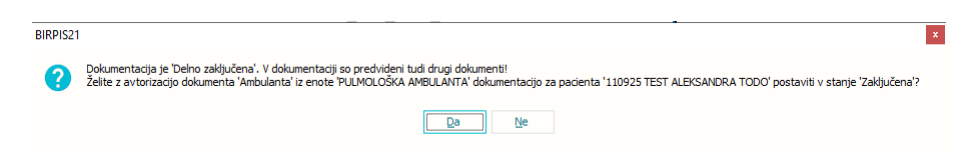

aiTODOlistParameter se upošteva iz enote obravnave dokumenta, če le-te ni, pa iz prijavljene enote!!!

#### 1.2.7 CRPP - PRENOVA OKNA (AKT\_110189)

Okno CRPP je prenovljeno z namenom uporabniku bolj prijazne uporabe. Okno se odpre iste oblike tako v zdravniškem oknu, kot v pacientovi pasici.

Ko uporabnik odpre CRPP okno, se privzeto:

- napolni datumsko obdobje od danes za dve leti nazaj, če ni drugače nastavljeno v parametru (nastavitve so opisane v rubriki nastavitve),
- prikaže seznam vseh pacientovih dokumentov v CRPP, razvrščeni po datumu nastanka (najnovejši dokumenti so prikazani na začetku),
- na desni strani pokaže predogled, ko uporabnik dokument izbere,
- ne kažejo strukturirani podatki (xml). Dodana je akcija, ki omogoča prikaz strukturiranih podatkov, če jih uporabnik potrebuje.

Seznam/pregled dokumentov se je posodobil glede na novejši grafični vmesnik:

- Vsak posamezni stolpec ima možnost filtriranja (s klikom na lijak v naslovu stolpca se bo odprl spustni seznam za izbiro). [slika1]
- V orodni vrstici smo umaknili možnost izbire "Skupina dokumenta" in "Tip dokumenta", ker sta podatka dodana kot stolpca v seznamu dokumentov.

Slika1

•

| Pregled dokumentov iz IH                                                                           |                     |                          |                |                |                    |       |
|----------------------------------------------------------------------------------------------------|---------------------|--------------------------|----------------|----------------|--------------------|-------|
| Obdobje nastanka: D T M 3M >                                                                       | Status: Veljavni    | Opuščeni Tip iden        | tifikatorja: [ | KZZ            |                    | ~     |
| 08.06.2021                                                                                         | Strukturi           | rani podatki i tdentitik | ator:          | 903001823      | 7                  | ~     |
| ~                                                                                                  |                     |                          |                |                | Vveljavi fi        | ter   |
| II Naziv Tip dokumenta                                                                             | 🔟 Skupina dokumenta | Avtor organizacije (BP   | Dejavnost      | Čas nastanka 🛛 | Opis               | Jezik |
| (Vsi)<br>TESTBarvni (Po meri)                                                                      | Klinični zapis      |                          | 302 - Sploš    | 26.05.2023 10  |                    | sl-SI |
| Ambulantni 🔽 Ambulantni izvid                                                                      | Klinični zapis      | 08051 - UKC MARIBOR      | 212 - Kardi    | 25.05.2023 09  | Ambulantni izvid   | sl-SI |
| Ambulantni Digitalii zeleni certifikat - PCR test                                                  | Klinični zapis      | 50025 - UKC-LJ, INTE     | 211 - Kardi    | 15.05.2023 13  | Ambulantni izvid   | sl-SI |
| Ambulantni 🗌 Digitalni zeleni certifikat - cepljenje<br>Digitalni zeleni certifikat - prebolevnost | Klinični zapis      | 02329                    | 220 - Oftal    | 14.04.2023 15  | Ambulantni izvid   | sl-SI |
| Mikrobiološki izvid za pacienta<br>Ambulantni 🔲 Napotnica                                          | Klinični zapis      | 50025 - UKC+LJ, INTE     | 211 - Kardi    | 12.04.2023 12  | Ambulantni izvid   | sl-SI |
| Odpustno pismo     Odpustno F     Odpustno F     Osnovni podatki o pacientu                        | Klinični zapis      | 50025 - UKC-LJ, INTE     | 111 - Kardi    | 11.01.2023 15  | Odpustno pismo     | sl-SI |
| Povzetek pisnih izjav volje pacienta     Ambulantni    Povzetek podstkov o pacientu (Patient Summ  | Klinični zapis      | 08051 - UKC MARIBOR      | 238 - Urge.    | 09.11.2022 16  | Ambulantni izvid   | sl-SI |
| Ambulantni                                                                                         | Klinični zapis      | 08051 - UKC MARIBOR      | 237 - Trav.    | 26.10.2022 09  | Ambulantni izvid   | sl-SI |
| Ambulantni izvid Ambulantni izvid                                                                  | Klinični zapis      | 08051 - UKC MARIBOR      | 237 - Trav.    | 26.10.2022 08  | Ambulantni izvid   | sl-SI |
| Konzilij - mnenje Ambulantni izvid                                                                 | Klinični zapis      | 10481 - OI LJUBLJANA     | 210 - Inter    | 02.08.2022 13  | Konzilij - mnenje  | sl-SI |
| Ambulantni pregled Ambulantni izvid                                                                | Klinični zapis      | 10481 - OI LJUBLJANA     | 210 - Inter    | 02.08.2022 11  | Ambulantni pregled | sl-SI |
| Ambulantni izvid Ambulantni izvid                                                                  | Klinični zapis      | 50036 - UKC-LJ, INTE     | 238 - Urge.    | 01.04.2022 09  | Ambulantni izvid   | sl-SI |
| obrazec_rizddz_nijz-sl2_v21-1.docx Ambulantni izvid                                                | Laboratorijska diag |                          | 302 - Sploš    | 07.03.2022 12  |                    | sl-SI |
| Ambulantni izvid Ambulantni izvid                                                                  | Klinični zapis      | 50006 - UKC-LJ, GINE     | 202 - Anes     | 25.02.2022 09  | Ambulantni izvid   | sl-SI |
| Ambulantni izvid Ambulantni izvid                                                                  | Klinični zapis      | 08051 - UKC MARIBOR      | 237 - Trav.    | 24.02.2022 08  | Ambulantni izvid   | sl-SI |

• Dokumenti, ki jih samodejno kreira MZ (povzetek pacienta, cepljenja, hitri testi, itd.) so ločeni od ostalih z različno barvo (modro).

| CRPP Vse Ter       | rapija       |                             |                    |                       |                      |             |                  |                 |
|--------------------|--------------|-----------------------------|--------------------|-----------------------|----------------------|-------------|------------------|-----------------|
| Obdobje nastanka:  | DTM          | 3М >                        | Status: Veljav     | vni Opuščeni          | Tip identifikatorja: | KZZ         |                  | ~               |
|                    | < 08.06.20   | 21 🖵 08.06.2023 🖵 🔅         | Stru               | kturirani podatki     | Identifikator:       | 903001825   |                  | ~               |
|                    |              |                             |                    |                       |                      |             | ¥                | Uveljavi filter |
| <u>ې</u>           |              |                             |                    |                       |                      |             |                  |                 |
| Naziv              |              | Tip dokumenta               | Skupina dokumenta  | Avtor organizacije (B | . Dejavnost Č        | as nasta 🗸  | Opis             | Jezik           |
| POVZETEK ZAPISC    | V O PACIENTU | Povzetek podatkov o p       | Anamneza           | MINISTRSTVO ZA ZD     | . 706 - Urej 0       | 7.06.2023 0 |                  | sl-SI           |
| POVZETEK PISNIH    | IZJAV VOLJ   | Povzetek pisnih izjav vo…   | Anamneza           | MINISTRSTVO ZA ZD     | . 706 - Urej 0       | 7.06.2023 0 |                  | sl-SI           |
| Osnovni podatki o  | pacientu     | Osnovni podatki o pacie     | Anamneza           | MINISTRSTVO ZA ZD     | . 706 - Urej 0       | 7.06.2023 0 |                  | sl-SI           |
| Seznam testiranj n | a COVID-19   | Seznam testiranj na CO      | Anamneza           | MINISTRSTVO ZA ZD     | . 706 - Urej 0       | 7.06.2023 0 |                  | sl-SI           |
| DIGITALNI ZELENI   | CERTIFIKAT   | Digitalni zeleni certifikat | Anamneza           | MINISTRSTVO ZA ZD     | . 706 - Urej 0       | 7.06.2023 0 |                  | sl-SI           |
| DIGITALNI ZELENI   | CERTIFIKAT   | Digitalni zeleni certifikat | Anamneza           | MINISTRSTVO ZA ZD     | . 706 - Urej 0       | 7.06.2023 0 |                  | sl-SI           |
| DIGITALNI ZELENI   | CERTIFIKAT   | Digitalni zeleni certifikat | Anamneza           | MINISTRSTVO ZA ZD     | . 706 - Urej 0       | 7.06.2023 0 |                  | sl-SI           |
| DIGITALNI ZELENI   | CERTIFIKAT   | Digitalni zeleni certifikat | Anamneza           | MINISTRSTVO ZA ZD     | . 706 - Urej 0       | 7.06.2023 0 |                  | sl-SI           |
| ZGODOVINA IZDA     | NIH DCP O C  | Zgodovina izdanih DCP       | Anamneza           | MINISTRSTVO ZA ZD     | . 706 - Urej 0       | 7.06.2023 0 |                  | sl-SI           |
| TESTBarvniSlika.po | df           | Ambulantni izvid            | Klinični zapis     |                       | 302 - Splo 26        | 5.05.2023 1 |                  | sl-SI           |
| amb_obr.pdf        |              | Napotnica                   | Laboratorijska dia |                       | 201 - Abd 26         | 5.05.2023 1 |                  | sl-SI           |
| amb_obr.pdf        |              | Napotnica                   | Laboratorijska dia |                       | 101 - Abd 26         | 5.05.2023 1 |                  | sl-SI           |
| Ambulantni izvid   |              | Ambulantni izvid            | Klinični zapis     | 08051 - UKC MARIBOR   | 212 - Kardi 2        | 5.05.2023 0 | Ambulantni izvid | sl-SI           |

#### Pomembno:

Ko uporabnik izbere podatke v glavi okna, po katerih želi filtrirati podatke, je pomembno, da klikne na gumb "UVELJAVI FILTRE", sicer se podatki ne bodo pravilno prikazali!

| Obdobje nastanka: | DT    | М       | ЗM  |              | × | Status: | Veljavni    | Opuščeni    | Tip identifikatorja: | KZZ       | ~                 |
|-------------------|-------|---------|-----|--------------|---|---------|-------------|-------------|----------------------|-----------|-------------------|
|                   | < 08. | 06.202: | L 📮 | 08.06.2023 📮 | > |         | Strukturira | ani podatki | Identifikator:       | 903001825 | ~                 |
|                   |       |         |     |              |   |         |             |             |                      |           | 🌄 Uveljavi filter |

- Odpravljena je težava, ki se je pojavljala pri selektiranju dokumentov glede na tip dokumenta ali skupino.
- Dvojni klik še vedno prikaže dokument v novem oknu.
- Na dokument v predogledu sta dodani akciji "pošlji na doZdravnika" in "pošlji na eMail" (nastavitev opisana v rubriki navodila)

**Desni klik na dokumentu omogoča** (nastavitev ni potrebna, pogoj je vklopljen modul DMS):

• možnost izpisa dokumenta v tujem jeziku. (dokumenti MZ)

| DIGITALNI ZELENI CERTIFIKAT | Digitalni ze | eleni certifikat Anamneza           | MINISTRSTVO ZA ZD | 706 - Urej        | 09.06.2023 0 | sl-SI        |       |
|-----------------------------|--------------|-------------------------------------|-------------------|-------------------|--------------|--------------|-------|
| DIGITALNI ZELENI CERTIFIKAT | Digitalni    | Briši<br>Uvozi na pacienta          |                   | MINISTRSTVO ZA ZD | 706 - Urej   | 09.06.2023 0 | sl-SI |
| ZGODOVINA IZDANIH DCP O C   | Zgodovi      | Angleška verzija                    |                   | MINISTRSTVO ZA ZD | 706 - Urej   | 09.06.2023 0 | sl-SI |
| TESTBarvniSlika.pdf         | Ambular      | ltalijanska verzija                 |                   |                   | 302 - Splo   | 26.05.2023 1 | sl-SI |
| amb_obr.pdf                 | Napotni      | Nemska verzija<br>Madžarska verzija |                   |                   | 201 - Abd    | 26.05.2023 1 | sl-SI |
| amb_obr.pdf                 | Napotnica    | Laboratorijska d                    | ia                |                   | 101 - Abd    | 26.05.2023 1 | sl-SI |

• možnost prenosa dokumenta na pacienta v Birpis21 oz. ISOZ21. Dokument bo lokalno shranjen 6 mesecev. (PDF dokumenti)

| TESTBarvniSlika.pdf | Ambular | ntni izvid | Klinični zapis     |  |                     | 302 - Splo  | 26.05.2023 1 |                  | sl-SI |
|---------------------|---------|------------|--------------------|--|---------------------|-------------|--------------|------------------|-------|
| amb_obr.pdf         | Napotni | ca         | Laboratorijska dia |  |                     | 201 - Abd   | 26.05.2023 1 |                  | sl-SI |
| amb_obr.pdf         | Napotr  |            | Laboratoriiska dia |  |                     | 101 - Abd   | 26.05.2023 1 |                  | sl-SI |
| Ambulantni izvid    | Ambula  | Uvozi na p | acienta            |  | 08051 - UKC MARIBOR | 212 - Kardi | 25.05.2023 0 | Ambulantni izvid | sl-SI |
|                     |         |            |                    |  | FOODE LINC LL INT   | 211 Vardi   | 15 05 2022 1 |                  |       |

Ob uvozu dokumenta:

- se prenese ime dokumenta iz CRPP (v primeru na sliki "Napotnica")
- se prenese datum kreiranja iz CRPP ni ga mogoče spreminjati
- napolni se datum avtorizacije (datum uvoza dokumenta)

#### 1.2.7.1 Nastavitev

Nastavitve:

<u>Privzeta vrednost datuma:</u> **Parameter:** ailHSettings **Vrednost parametra:** HistoryInterval (št. dni) Možnost pošiljanja CRPP dokumentov po mailu ali na doZdravnika: **Parameter:** aiAllowSendCRPPDocuments Vrednost parametra: [Enabled] eMail=TRUE; doZdravnika=TRUE; [eMail] DGC\_recovery=TRUE; DGC\_pcr\_test=TRUE; DGC\_vaccination=TRUE; DGC\_rat\_test=TRUE; [doZdravnika] DGC\_recovery=TRUE; DGC\_pcr\_test=TRUE; DGC\_vaccination=TRUE; DGC\_rat\_test=TRUE;

### 1.2.8 MODUL ZN: PONOVNO AKTIVIRANJE OVIRANJE IN OCENA OGROŽENOSTI JE MOGOČE BREZ AKTIVNE OBRAVNAVE (NAP\_33037)

Odpravili smo napako pri ponovnem aktiviranju oviranja in ocene ogroženosti, če pri pacientu ne obstaja aktivna hospitalna ali aktivna ambulantna obravnava. Program sedaj javi napako:

|                                | BIRPIS21 | ×                                                                                                   | Ĩ     |
|--------------------------------|----------|----------------------------------------------------------------------------------------------------|-------|
| Nova ocena - Ropovno aktivicaj | 8        | Na datum 08.06.2023 06:37 pacient nima nobene aktivne obravnave, zato dodajanje aktivnosti ni možno | Iredi |
| Ponovio aktivita)              | r        |                                                                                                    | reur  |
| Datum in ura izvedene ocene:   | UR.      |                                                                                                    |       |

### 1.2.9 MODUL ZN: PONOVNO AKTIVIRANJE TUJKA PRI PACIENTU BREZ AKTIVNE OBRAVNAVE, ZBRIŠE DATUM KONCA (IN ODSTRANITVE TER RAZLOGA ZAKLJUČKA BREZ ODSTRANITVE) (NAP\_33038)

V programu smo odpravili napako s ponovnim aktiviranjem tujkov (katetrov in ran). Sedaj se najprej preveri, ali obstaja aktivna obravnava, šele nato se brišejo podatki o odstranitvi/zaključku katetra.

### 1.2.10 MODUL ZN: PRIKAZ KLICAJA NA SEZNAMU LEŽEČIH SE POKAŽE LE ZA SEKUNDO (NAP\_33088)

V programu smo uredili prikaz klicajev na oceni ogroženosti.

Na seznamu se sedaj pojavi klicaj pri oceni ogroženosti, če je za današnji dan predvidena naslednja ocena pacienta.

| Pacie  | enti na c  | oddelku             |               |                  |               |               |            |          |                 |                   |
|--------|------------|---------------------|---------------|------------------|---------------|---------------|------------|----------|-----------------|-------------------|
| Moji 2 | ۳N ۷       | Izpisi Trakti en    | note:         |                  |               |               |            |          |                 |                   |
| KD     | Mat.indeks | Pacient             | Dat.rojstva   | Začetek          | Postelja      | Soba          | Kateg.nege | Tel.info | Oc. za RZP      | Oc. za padec      |
| ۱.     | 4475       | B.D.M. and          | 25.08.0894    | 17.05.2023 11:22 |               |               |            |          |                 |                   |
|        | 40262      | PERSONAL ADA        | 10.00.0001    | 06.11.2021 07:32 |               |               |            |          |                 |                   |
| A      | 9768       | 75,970-ma           | 10.00.000     | 21.02.2023 12:33 | l Postelja 2  | 1N,L, SOBA 01 |            |          |                 |                   |
|        | 8422       | NUMBER OF COLUMN    | 12.08.000     | 28.10.2021 10:02 |               |               |            |          | ! Neogrožen     | 🔶 Visoka ogroženo |
|        | 95441      | CRATHER RATE        | 10.03.0004    | 17.05.2023 11:32 |               |               |            |          | Najbolj ogrožen | 🔴 Zmerna ogrožen  |
|        | 91653      | scatt, for stars    | 12.04.080     | 02.11.2021 12:01 |               |               |            |          |                 |                   |
|        | 14871      | 1040400 (84,440     | 12.00.000     | 17.03.2022 10:49 |               |               |            |          | ! Ogrožen       | ! Visoka ogrožen  |
|        | 122884     | LORDA BARROL        | 12.05.000     | 01.02.2023 10:03 |               |               |            |          | _               |                   |
|        | 1971       | HERONE DRALLA       | 10.01.000     | 15.12.2021 07:49 |               |               |            |          |                 |                   |
| A      | 5302       | workers (rea)       | 11.45.460     | 25.04.2023 14:21 |               |               |            |          |                 |                   |
| A      | 55473      | seminal same        | 10.04.0074    | 01.05.2020 07:41 | Im Postelja 3 | PR.L, SOBA 01 | 3          |          | Najbolj ogrožen | Visoka ogroženo   |
|        | 217704     | NUMBER OF STREET, 3 | 14.03.0074    | 13.05.2020 09:45 |               |               |            |          |                 |                   |
|        | 6348       | PROJECT PROFILE     | 20. (J. (10)) | 26.01.2023 12:18 |               |               |            |          |                 |                   |

### 1.2.11 AKTIVNOST IZVEDENA PRED TERMINOM: NAP\_33082

Odpravili smo napako, ki se je pojavila v primeru, da je bila aktivnost izvedena pred planiranim terminom prek možnosti 'Izvedeno' na desni klik v koledar pogledu.

V tem primeru se ni pravilno zapisal datum izvedbe, zato ni bilo razvidno, da je aktivnost izvedena pred planiranim terminom.

### 1.2.12 IZPIS ODLOČBE PO PLAČNIKU: AKT\_110724

V programu smo dopolnili, da se na izpisu: Seznami in analize -> Opravljeno delo -> Poročila -> Odločbe

lahko išče po 'Plačniku', ali se filtrira izpis tudi po 'Po plačniku'.

| > · Administracija                   | Nastavitve za prikaz                           |
|--------------------------------------|------------------------------------------------|
| > · Blagajna                         |                                                |
| ✓ Opravljeno delo                    |                                                |
| > Opravljene storitve                | Enota: ZDB ZDB AV ZDB AV JEN JE - NAVADNI      |
| > Aktivnosti                         |                                                |
| > · Material in zdravila             | Datum od: 01.06.2023 🖵 do: 12.06.2023 🖵        |
| ✓ · Poročila                         |                                                |
| Aktivnosti                           | 🕒 Oblika izpisa za Odločbe                     |
| Klinični postopki                    | Po datumu                                      |
| Storitve                             | sprejema                                       |
| Storitve po naročniku                | Ondrusta                                       |
| Storitve po VZD                      |                                                |
| Prihodki - stroški                   | Vrsta zraviliškega zdr.:                       |
| Prihodki in stroški po skupinah      |                                                |
| Opravljeno delo Radiologija          | Pošijatelj:                                    |
| Odločbe                              | Predlanateli                                   |
| Terapije                             |                                                |
| Terapije - poročilo                  | Plačnik:                                       |
| - Terapije po predlagateljih         | Po pošiliatelijh                               |
| Terapije po predlagateljih - sumarno | Po predjanatelijh                              |
| Oskrbe                               | Po plačniku                                    |
| Ambulante                            | Izpis po pacientih                             |
| Pregledi                             | Grupiranje po vrstah zdraviliškega zdravljenja |
| Maračana aktivnasti adr. nasa        |                                                |

### 1.2.13 SEZNAM PO ZAHTEVAH JAZMP - DOPOLNITEV IZVOZA PODATKOV V EXCEL (AKT\_111471)

"Seznam po zahtevah JAZMP" - izvoz podatkov v Excel smo dopolnili s podatkom "Kataloška številka".

| 1  | A         | В            | С           | D            | E        | F          | G         | н                  | 1           | J         | К         | L          | м        | N        | 0    | Р         | Q             | R   | S         | т            | U          | v         | w                |  |
|----|-----------|--------------|-------------|--------------|----------|------------|-----------|--------------------|-------------|-----------|-----------|------------|----------|----------|------|-----------|---------------|-----|-----------|--------------|------------|-----------|------------------|--|
| 1  | Obdobje   | porabe art   | iklov: 01.0 | 1.2023 - 12. | 06.2023  | 2          |           |                    |             |           |           |            |          |          |      |           |               |     |           |              |            |           |                  |  |
| 2  | Skupina a | artikla: V4, | 15,22,      |              |          |            |           |                    |             |           |           |            |          |          |      |           |               |     |           |              |            |           |                  |  |
| 3  |           |              |             |              |          |            |           |                    |             |           |           |            |          |          |      |           |               |     |           |              |            |           |                  |  |
| 4  |           |              |             |              |          |            |           |                    |             |           |           |            |          |          |      |           |               |     |           |              |            |           |                  |  |
| 5  |           |              |             |              |          |            |           |                    |             |           |           |            |          |          |      |           |               |     |           |              |            |           |                  |  |
| 6  | Pacient   | Naslov       | Kraj        | Tel.         | GSM      | Šifra art. | Opis art. | Kataloška številka | Serijska št | Id skupin | Skupina a | Datum po   | Količina | Enota me | Cena | Proizvaja | Opis proizv.  | tip | Matični i | d Id obravna | Id aktivno | Id porabe | Izvedeno         |  |
| 7  | TEST MAT  | UUBLAN       | UUBLAN      | 51000000     | 40535477 | 754629     | KOLENO -  | ČEF 5960-99-00     |             | 22        | ENDOPRO   | 18.05.2023 | 1        | KOS      |      | ZIMM      | ZIMMERBIOME   | (   | 218216    | 1973347      | 12055      | 119556    | 18.05.2023 10:00 |  |
| 8  | TEST MAT  | TUUBUAN      | UUBUAN      | 51000000     | 40535477 | 754629     | KOLENO -  | ČEF 5960-99-00     |             | 22        | ENDOPRO   | 22.05.202  | 1        | KOS      |      | ZIMM      | ZIMMERBIOME   | (   | 218216    | 1973347      | 12055      | 119559    | 22.05.2023 14:00 |  |
| 9  | TEST MAT  | TUUBUAN      | UUBUAN      | 51000000     | 40535477 | 754629     | KOLENO -  | ČEF 5960-99-00     |             | 22        | ENDOPRO   | 08.03.2023 | 1        | KOS      |      | ZIMM      | ZIMMERBIOME   | (   | 218216    | 1971054      | 12055      | 119285    | 08.03.2023 14:00 |  |
| 10 | TEST MAT  | UUBLAN       | UUBLAN      | 51000000     | 40535477 | 753171     | GYNECARE  | TV 830041BL        |             | 15        | IMPLANT   | 26.04.2023 | 1        | KOS      |      | ETHI      | ETHICON ITALI | (   | 218216    | 1971054      | 10602      | 119495    | 08.03.2023 14:00 |  |

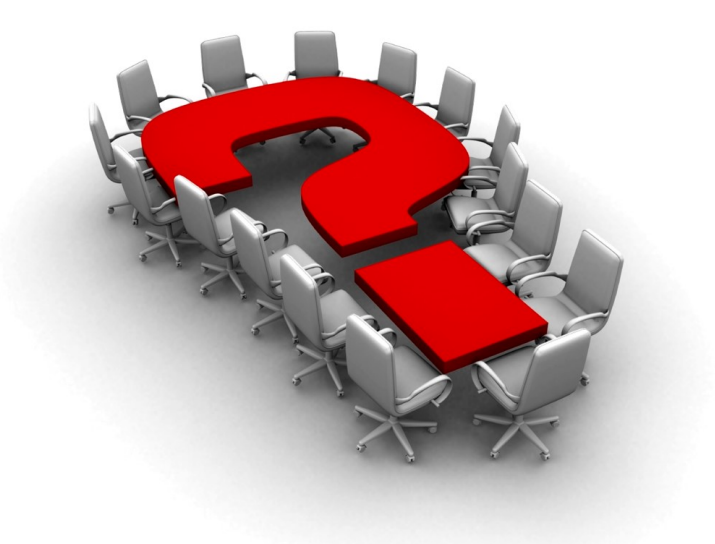

Za dodatne informacije oddajte zahtevek preko spletne strani

https://podpora.infonet.si/

ali pokličite

### 04 600 76 00

ali pošljite elektronsko pošto na

podpora@infonet.si